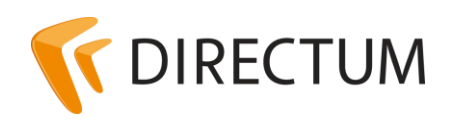

Телефон в Ижевске: +7 (3412) 72-11-00 Телефон в Москве: +7 (499) 277-1560 Сайт: www.directum.ru E-mail: support@directum.ru

# Настройка протокола аутентификации Kerberos для работы с Портальными компонентами DIRECTUM для SharePoint

# Назначение документа

В документе описан порядок настройки сетевого протокола аутентификации Kerberos для работы с Портальными компонентами DIRECTUM для SharePoint 2010 и 2013, а также возможные способы решения при возникновении проблем.

# Содержание

| Перечень терминов и сокращений                                               | 2  |
|------------------------------------------------------------------------------|----|
| Настройка протокола аутентификации Kerberos                                  | 2  |
| Настройка для работы с Портальными компонентами DIRECTUM для SharePoint 2010 | 2  |
| Настройка для работы с Портальными компонентами DIRECTUM для SharePoint 2013 | 5  |
| Возможные проблемы при работе Портальных компонентов DIRECTUM для            |    |
| SharePoint и способы их решения                                              | 9  |
| Нет доступа к веб-узлу                                                       | 9  |
| Прекращение работы процесса SBRte при работе Портальных компонентов на IIS7  | 12 |

# Перечень терминов и сокращений

# Service Principal Name (SPN)

Имя службы. Позволяет однозначно идентифицировать экземпляр службы.

# **Internet Information Service (IIS)**

Службы являются компонентами Windows и облегчают публикацию информации и внедрение деловых предложений в Интернете. IIS упрощает создание платформы для сетевых приложений.

# Настройка протокола аутентификации Kerberos

Настройка протокола аутентификации Kerberos при работе с Портальными компонентами DIRECTUM для SharePoint необходима, если будет происходить запуск процессов SBRte. Настройка протокола разрешает возможные проблемы:

- при открытии страницы для создания задачи возникает ошибка «Неправильное имя пользователя или пароль»;
- документы размещаются в DIRECTUM от имени общего пользователя, несмотря на то, что пользователь SharePoint обладает необходимыми правами доступа на систему DIRECTUM;
- на SQL-сервере в событиях системы в журнале Windows «Приложение» регистрируется событие об отказе в доступе для анонимного пользователя.

Порядок настройки см. в разделе <u>«Настройка для работы с Портальными компонентами</u> <u>DIRECTUM для SharePoint 2010»</u> или <u>«Настройка для работы с Портальными компонентами</u> <u>DIRECTUM для SharePoint 2013»</u>, в зависимости от версии приложения.

Список возможных проблем при работе с Портальными компонентами DIRECTUM и предложенные решения см. в разделе <u>«Возможные проблемы при работе Портальных</u> компонентов DIRECTUM для SharePoint и способы их решения».

# Настройка для работы с Портальными компонентами DIRECTUM для SharePoint 2010

- 1. Настройте имена участников службы SPN
- 2. Настройте доверие для делегирования служб Kerberos

# Настройка имен участников службы Service Principal Name (SPN)

- 1. Установите утилиту Setspn на компьютер в домене, с которого планируется настраивать имена SPN. Утилиту можно бесплатно скачать с <u>сайта компании Microsoft</u>.
- 2. Настройте учетную запись пользователя пула приложений.
- 3. <u>Настройте имена SPN для веб-сервера</u>.
- 4. <u>Настройте имена SPN для SQL-сервера</u>.

Добавлять и удалять имена SPN может только администратор домена. Просматривать список зарегистрированных имен SPN может любой пользователь домена.

### Настройка учетной записи пользователя пула приложений SharePoint 2010

- 1. На контроллере домена запустите оснастку «Active Directory Пользователи и компьютеры».
- 2. Если в свойствах учетной записи пользователя пула приложений отсутствует закладка «Делегирование», то выполните команду:

setspn -R SPAdmin

где **SPAdmin** – имя пользователя, которому необходимо доверить делегирование служб.

3. Проверьте список имен SPN, назначенных для учетной записи пользователя. Выполните команду:

setspn -L SPAdmin

где **SPAdmin** – учетная запись, от имени которой работает пул приложений.

В списке должны присутствовать записи:

- HOST/SPAdmin;
- HOST/SPAdmin.domain.local, где **domain.local** DNS-суффикс домена; **SPAdmin** учетная запись, от имени которой работает пул приложений;
- HTTP/SPServer;
- HTTP/SPServer.domain.local, где **domain.local** DNS-суффикс домена; **SPServer** имя сервера, на котором размещен веб-сервер SharePoint.
- 4. Если одной или нескольких указанных записей нет, то зарегистрируйте имена SPN для каждой записи, выполнив команды:

setspn -A HTTP/SPServer SPAdmin setspn -A HTTP/SPServer.domain.local SPAdmin setspn -A HOST/SPAdmin SPAdmin setspn -A HOST/SPAdmin.domain.local SPAdmin

5. Зарегистрируйте имя SPN для учетной записи пользователя пула приложений:

setspn -A http/www.mysite.com SPAdmin, где:

- SPAdmin учетная запись, от имени которой работает пул приложений;
- www.mysite.com URL, по которому идет обращение к сайту.

# Настройка имен SPN для веб-сервера

- 1. На контроллере домена запустите оснастку «Active Directory Пользователи и компьютеры».
- 2. Проверьте список имен SPN, зарегистрированных на веб-сервере. Выполните команду:

setspn -L SPServer

где SPServer – имя сервера, на котором размещен веб-сервер SharePoint.

В списке должны присутствовать следующие записи:

- HOST/SPServer;
- HOST/SPServer.domain.local, где domain.local DNS суффикс домена; SPServer имя сервера.
- 3. Если указанных записей нет, то добавьте имена SPN. Выполните команды:

setspn - A HOST/SPServer SPServer setspn - A HOST/SPServer.domain.local SPServer

#### Настройка имен SPN для SQL-сервера

- 1. На контроллере домена запустите оснастку «Active Directory Пользователи и компьютеры».
- 2. Проверьте правильность задания имени SPN:
  - a) установите утилиту Procexp. Утилиту можно бесплатно скачать с <u>сайта компании</u> <u>Microsoft</u>;
  - b) запустите утилиту и в контекстном меню процесса sqlservr.exe выберите пункт **Properties**;
  - с) перейдите на закладку «TCP/IP». В столбце Local Address отображаются записи в формате <Имя SQL-сервера>:<номер порта, через который работает SQLсервер>.

По умолчанию SQL-сервер работает через порт 1433. Номер 1433 может отображаться в виде «ms-sql-s». В некоторых случаях, например если на сервере используется несколько экземпляров SQL-сервера, номер порта будет отличаться от стандартного.

- 3. Проверьте наличие записи «MSSQLSvc/SQLServerName.domain.local:1433» в списке всех имен SPN для данной учетной записи:
  - если SQL-сервер работает от имени служебной учетной записи «Локальная система» («Local System»), то выполните команду:

setspn -L SQLServerName

где SQLServerName – это имя SQL-сервера;

• если SQL-сервер работает от имени доменной учетной записи, то выполните команду:

setspn -L SQLAdmin

где **SQLAdmin** – учетная запись, от имени которой работает служба SQL-сервера.

В результате выполнения команды отображается список всех имен SPN для данного компьютера или данной учетной записи.

- 4. Настройте имя SPN по полученному номеру порта:
  - если в списке для записи «MSSQLSvc/SQLServerName.domain.local:1433» указан другой порт или в списке нет записей:

MSSQLSvc/SQLServerName.domain.local:1433

MSSQLSvc/SQLServerName.domain.local

HOST/SQLAdmin или HOST/SQLServerName, если SQL-сервер запущен от учетной записи «Локальная система»

HOST/SQLAdmin.domain.local или HOST/SQLServerName.domain.local, если SQL-сервер запущен от учетной записи «Локальная система», где:

- domain.local DNS-суффикс домена;
- SQLAdmin учетная запись, от имени которой работает служба SQL-сервера.
- если SQL-сервер работает от имени служебной учетной записи «Локальная система», то выполните команду:

setspn -A MSSQLSvc/SQLServerName.domain.local:1433 SQLServerName

setspn -A MSSQLSvc/SQLServerName.domain.local SQLServerName

setspn – A HOST/SQLServerName SQLServerName

setspn – A HOST/SQLServerName.domain.local SQLServerName

 если SQL-сервер работает от имени доменной учетной записи, то выполните команду: setspn -A MSSQLSvc/SQLServerName.domain.local:1433 SQLAdmin setspn –A MSSQLSvc/SQLServerName.domain.local SQLAdmin setspn –A HOST/SQLAdmin SQLAdmin setspn –A HOST/SQLAdmin.domain.local SQLAdmin

# Настройка доверия для делегирования служб Kerberos

- 1. На контроллере домена запустите оснастку «Active Directory пользователи и компьютеры».
- 2. Последовательно в свойствах каждого из серверов SharePoint и SQL-сервера перейдите на закладку «Делегирование» и установите переключатель Этот компьютер доверенный для делегирования служб (Kerberos).
- 3. В свойствах учетной записи пользователя пула приложений SharePoint и пользователя, от имени которого работает служба SQL Server, на закладке «Делегирование»:
  - установите переключатель Доверять этому пользователю делегирование служб (только Kerberos).
  - выберите службу, для которой нужно настроить делегирование. Для этого:
    - последовательно нажмите на кнопки Добавить..., Пользователи и компьютеры.
       Откроется окно «Выбор: "Пользователи" или "Компьютеры"»;
    - с помощью поиска найдите и выберите пользователя или компьютер, для которого настроено имя SPN, затем нажмите на кнопку **ОК**;
    - в списке служб выберите запись **MSSQLSvc**, напротив которой указан порт SQLсервера с базой данных DIRECTUM;
    - нажмите на кнопку ОК, затем Применить.

# Настройка для работы с Портальными компонентами DIRECTUM для SharePoint 2013

- 1. Настройте имена участников службы SPN.
- 2. <u>Настройте доверие для делегирования служб Kerberos</u>.
- 3. <u>Выполните дополнительную настройку сервера SharePoint</u>. Настройка необходима для обеспечения возможности старта задач и интеграции.

#### Настройка имен участников службы Service Principal Name (SPN)

- 1. Установите программу Setspn на компьютер в домене, с которого планируется настраивать имена SPN. Утилиту можно бесплатно скачать с <u>сайта компании Microsoft</u>.
- 2. <u>Настройте имя SPN для учетной записи пользователя пула приложений</u>.
- 3. <u>Настройте имя SPN для SQL-сервера</u>.

Добавлять и удалять имена SPN может только администратор домена. Просматривать список зарегистрированных имен SPN может любой доменный пользователь.

# Настройка имени SPN для учетной записи пользователя пула приложений SharePoint 2013

- 1. На контроллере домена запустите оснастку «Active Directory Пользователи и компьютеры».
- 2. Если в свойствах учетной записи пользователя пула приложений отсутствует закладка «Делегирование», то выполните команду:

setspn -R SPAdmin

- где **SPAdmin** имя пользователя, которому необходимо доверить делегирование служб.
- 3. Проверьте список имен SPN, назначенных учетной записи пользователя. Выполните команду:

setspn -L SPAdmin

где **SPAdmin** – учетная запись, от имени которой работает пул приложений.

В списке должны присутствовать записи:

- HOST/SPAdmin;
- HOST/SPAdmin.domain.local, где **domain.local** DNS-суффикс домена; SPAdmin учетная запись, от имени которой работает пул приложений;
- HTTP/SPServer;
- HTTP/SPServer.domain.local, где domain.local DNS-суффикс домена; SPServer имя сервера, на котором размещен веб-сервер SharePoint.
- 4. Если одной или нескольких указанных записей нет, то зарегистрируйте имена SPN для каждой записи. Выполните команды:

setspn -A HTTP/SPServer SPAdmin setspn -A HTTP/SPServer.domain.local SPAdmin setspn -A HOST/SPAdmin SPAdmin setspn -A HOST/SPAdmin.domain.local SPAdmin

5. Зарегистрируйте имя SPN для учетной записи пользователя пула приложений:

setspn -A http/www.mysite.com SPAdmin, где:

- SPAdmin учетная запись, от имени которой работает пул приложений;
- www.mysite.com URL, по которому идет обращение к сайту.

#### Настройка имени SPN для SQL-сервера

- 1. На контроллере домена запустите оснастку «Active Directory Пользователи и компьютеры».
- 2. Проверьте правильность задания имени SPN:
  - с помощью утилиты Procexp определите порт, через который работает SQL-сервер;
  - запустите утилиту и отобразите свойства экземпляра службы SQL-сервера (процесс sqlservr.exe);
  - перейдите на закладку «TCP/IP». В столбце **Local Address** отображаются записи в формате <Имя SQL-сервера>:<номер порта, через который работает SQL-сервер>.

По умолчанию SQL-сервер работает через порт 1433. Номер 1433 может отображаться в виде «ms-sql-s». В некоторых случаях, например, если на сервере используется несколько экземпляров SQL-сервера, номер порта будет отличаться от стандартного.

- 3. Проверьте наличие записи «MSSQLSvc/SQLServerName.domain.local:1433» в списке всех имен SPN для данной учетной записи:
  - если SQL-сервер работает от имени служебной учетной записи «Локальная система» («Local System»), то выполните команду:

setspn -L SQLServerName

где SQLServerName – это имя SQL-сервера;

• если SQL сервер работает от имени доменной учетной записи, то выполните команду:

setspn -L SQLAdmin

где SQLAdmin – учетная запись, от имени которой работает служба SQL-сервера.

В результате выполнения команды отображается список всех имен SPN для данного компьютера или данной учетной записи.

- 4. Настройте имя SPN по полученному номеру порта:
  - если в списке для записи «MSSQLSvc/SQLServerName.domain.local:1433» указан другой порт или в списке нет записей:

MSSQLSvc/SQLServerName.domain.local:1433

MSSQLSvc/SQLServerName.domain.local

HOST/SQLAdmin или HOST/SQLServerName, если SQL-сервер запущен от учетной записи «Локальная система»

HOST/SQLAdmin.domain.local или HOST/SQLServerName.domain.local, если SQL-сервер запущен от учетной записи «Локальная система», где:

- domain.local DNS-суффикс домена;
- SQLAdmin учетная запись, от имени которой работает служба SQL-сервера.
- если SQL-сервер работает от имени служебной учетной записи «Локальная система», то выполните команду:

setspn - A MSSQLSvc/SQLServerName.domain.local:1433 SQLServerName

setspn – A MSSQLSvc/SQLServerName.domain.local SQLServerName

setspn – A HOST/SQLServerName SQLServerName

setspn – A HOST/SQLServerName.domain.local SQLServerName

 если SQL-сервер работает от имени доменной учетной записи, то выполните команду: setspn -A MSSQLSvc/SQLServerName.domain.local:1433 SQLAdmin setspn –A MSSQLSvc/SQLServerName.domain.local SQLAdmin setspn –A HOST/SQLAdmin SQLAdmin setspn –A HOST/SQLAdmin.domain.local SQLAdmin

# Настройка доверия для делегирования служб Kerberos

- 1. На контроллере домена запустите оснастку «Active Directory Пользователи и компьютеры».
- 2. В свойствах сервера, на котором размещается SQL-сервер, перейдите на закладку «Делегирование» и установите переключатель Этот компьютер доверенный для делегирования служб (Kerberos).

3. В свойствах учетной записи пользователя, от имени которого работает служба SQL Server, на закладке «Делегирование» установите переключатель **Доверять этому пользователю делегирование служб (только Kerberos)**.

Если в свойствах учетной записи пользователя отсутствует закладка «Делегирование», то зарегистрируйте для этого пользователя имя участника службы SPN. Подробнее см. раздел <u>«Настройка имен SPN для SQL-сервера»</u>.

- 4. В свойствах учетной записи пользователя, от имени которого работает пул приложений SharePoint, на закладке «Делегирование»:
  - установите переключатели **Доверять этому пользователю делегирование** указанных служб и Использовать любой протокол проверки подлинности;
  - выберите службу, для которой нужно настроить делегирование. Для этого:
    - последовательно нажмите на кнопки **Добавить...**, **Пользователи и компьютеры**. Откроется окно «Выбор: "Пользователи" или "Компьютеры"»;
    - с помощью поиска найдите и выберите пользователя пула приложений или компьютер, для которого настроено имя SPN, затем нажмите на кнопку **ОК**;
    - в списке служб выберите запись **MSSQLSvc**, напротив которой указан порт SQLсервера с базой данных DIRECTUM;
    - нажмите на кнопку ОК, затем Применить.

# Настройка службы Claims to Windows Token Service для работы веб-частей DIRECTUM на портале SharePoint

- На контроллере домена запустите оснастку «Active Directory пользователи и компьютеры» и создайте учетную запись пользователя для запуска Службы преобразования утверждений в маркеры безопасности Windows (Claims to Windows Token Service).
- 2. Включите пользователя в группу локальных администраторов на сервере SharePoint.
- 3. Выдайте пользователю права:
  - Работа в режиме операционной системы (Act as a part of the operating system);
  - Вход в качестве службы (Log on as a service).
- 5. На странице «Центр администрирования SharePoint» выберите пункт меню Безопасность>Общая безопасность>Настройка учетных записей служб и перейдите по ссылке Регистрация новой управляемой учетной записи. Откроется окно «Регистрация управляемой учетной записи».
- 6. Укажите учетные данные пользователя в полях **Имя пользователя** и **Пароль** и нажмите на кнопку **ОК**.

7. На странице «Центр администрирования SharePoint» выберите пункт меню **Управление** приложениями>Приложения-службы>Управление службами на сервере. Откроется окно «Учетные записи служб»:

| S                               | Учетные запис                                                                                                    | си служб ∞                                                                                                    |           |  |  |
|---------------------------------|----------------------------------------------------------------------------------------------------|----------------------------------------------------------------------------------------------------|-----------|--|--|
| Центр                           | Управление учетными данными                                                                                                    | C กษะหรือ Windows - C กษะหรือ ตกอกที่กอวกออนแส เสออกษาสนเหนี อ แอกะอกม ห้อวกจะนาการแ Windows                                               | ndows     |  |  |
| Управление                      | Службы и веб-приложения,<br>установленные в ферме, настроены<br>для использования учетной записи<br>приложениями при запуске. Для веб-приложений и<br>Параметры системы приложений-служб эти учетные<br>записи привязываются к пулу<br>Отслеживание приложений.<br>Резервное Выберите компонент для обновления<br>копирование и и введите новые учетные данные. | Изменение этой учетной записи повлияет на следующие компоненты этой фермы:                                                                 |           |  |  |
| приложениями                    |                                                                                                    | ной записи<br>иможений и<br>уможений и<br>учетные<br>к пулу<br>Is обновления<br>le данные.<br>Выберите учетную запись для этого компонента |           |  |  |
| Параметры системы               |                                                                                                    |                                                                                                    |           |  |  |
| Отслеживание                    |                                                                                                    |                                                                                                    |           |  |  |
| Резервное                       |                                                                                                    |                                                                                                    |           |  |  |
| копирование и<br>восстановление |                                                                                                    |                                                                                                    |           |  |  |
| Eogonaguoga                     |                                                                                                    | NT\C2WTS                                                                                                    | ~         |  |  |
| Обновление и перенос            |                                                                                                    | Регистрация новой управляемой учетной записи                                                                                               |           |  |  |
| Общие параметры<br>приложения   |                                                                                                    |                                                                                                    | ОК Отмена |  |  |
| Приложения                      |                                                                                                    |                                                                                                    |           |  |  |
| Мастера настройки               |                                                                                                    |                                                                                                    |           |  |  |

- 8. Укажите параметры настройки:
  - в выпадающем списке выберите значение Служба Windows Служба преобразования утверждений в маркеры безопасности Windows;
  - выберите учетную запись созданного пользователя;
  - нажмите на кнопку ОК.
- 9. Откроется список служб на сервере. В строке со Службой преобразования утверждений в маркеры безопасности Windows нажмите на кнопку Запустить.
- 10. Перезагрузите компьютер с SharePoint.

# Возможные проблемы при работе Портальных компонентов DIRECTUM для SharePoint и способы их решения

При решении проблем обратитесь к документации:

- руководство по Портальным компонентам DIRECTUM для SharePoint, входит в комплект поставки;
- <u>Kerberos в среде SharePoint</u>;
- Технология Kerberos для обеспечения безопасности MOSS 2007: OSP.

# Нет доступа к веб-узлу

Если пул приложений SharePoint работает от имени доменной учетной записи и используется протокол аутентификации Kerberos, то невозможно получить доступ к пулу приложений по сети. Локально пул приложений работает корректно.

Возможные причины и способы их решения:

- 1. Не настроены имена SPN для пользователя пула приложений. Проверьте правильность настройки имен SPN, см. разделы <u>«Настройка доверия для делегирования служб</u> <u>Kerberos»</u> и <u>«Настройка учетной записи пользователя пула приложений SharePoint»</u>.
- 2. В сети зарегистрированы дублирующие записи имен SPN. Чтобы проверить наличие дублирующих записей в операционной системе Windows Server 2008, выполните команду:

Setspn -X

Чтобы удалить дублирующие записи, выполните команду:

Setspn -D <SPN> <Уч.запись>

Например:

setspn -D HTTP/SPServer SQLAdmin

- 3. На IIS в настройках веб-узла не включена проверка подлинности в режиме ядра. Необходимые меры:
  - а) в файле <%SystemDrive%>\System32\inetsrv\config\applicationHost.config в группе настроек веб-узла, для которого включается проверка подлинности в режиме ядра, в настройках Windows-аутентификации укажите значение **true** для параметров:
    - useKernelMode;
    - useAppPoolCredentials;
  - b) перед изменением файла applicationHost.config рекомендуется сохранить его резервную копию, т.к. некорректное изменение файла может привести к неработоспособности веб-сервера.

```
<system.webServer>
<security>
<authentication>
<windowsAuthentication
enabled="true"
useKernelMode="true"
useAppPoolCredentials="true">
</authentication>
</security>
</system.webServer>
```

4. Не настроен браузер пользователя. Если возникли проблемы на стороне клиентской части, то при попытке обращения к узлу веб-доступа происходит запрос реквизитов подключения или вход в систему произведен, но создание задач и документов недоступно. В лог-файлах фиксируются ошибки создания приложения.

Предпринимаемые меры зависят от используемого браузера. Список поддерживаемых браузеров см. в документе «DIRECTUM 5.1. Типовые требования к аппаратному и программному обеспечению», входит в комплект документации.

### **Internet Explorer**

Добавить адрес или маску адресов в зону, для которой разрешен автоматический вход в сеть от имени текущего пользователя (обычно это местная интрасеть). Для этого в свойствах браузера в окне «Параметры безопасности – зона местной интрасети» для переключателя **Проверка** подлинности пользователя установите значение **Автоматический вход в сеть с текущим** именем пользователя.

# **Google Chrome**

Для работы Google Chrome используются системные настройки безопасности Windows. Чтобы получить уровень токена, доверенный на делегирование:

1. В редакторе реестра Windows перейдите по ветке:

HKEY\_LOCAL\_MACHINE\SOFTWARE\Policies\Google\Chrome

2. Для параметра AuthNegotiateDelegateWhitelist укажите адрес или маску адресов, например \*.yourcompany.ru.

### **Firefox**

В адресной строке введите **about:config**. На открывшейся странице:

- если требуется аутентификация по DNS-имени, то для настройки network.negotiateauth.allow-non-fqdn укажите значение true;
- в значении настройки **network.negotiate-auth.trusted-uris** укажите адрес или маску адресов, **\*.yourcompany.ru**, для которых разрешена negotiate-аутентификация;
- в значении настройки network.negotiate-auth.delegation-uris укажите адрес или маску адресов, \*.yourcompany.ru, для которых разрешено делегирование.

# Сhromium-браузеры

Браузеры на основе Chromium позволяют указать маску адресов, доверенных для делегирования, через параметры запуска. Например:

```
browser --auth-server-whitelist="yourcompany.ru" --auth-negotiate-delegate-
whitelist="yourcompany.ru"
```

#### Opera

Для настройки запуска Opera используется утилита Launcher.exe. Чтобы добавить узел в доверенные адреса, нужно в ярлыке запуска браузера указать:

launcher --auth-server-whitelist="yourcompany.ru" --auth-negotiate-delegatewhitelist="yourcompany.ru"

# Яндекс.Браузер

Яндекс.Браузер является Chromium-браузером и поддерживает задание маски через параметры запуска. Также маску адресов для делегирования можно задать в реестре. Для этого:

1. В редакторе реестра Windows перейдите по ветке:

HKEY\_LOCAL\_MACHINE\SOFTWARE\Policies\YandexBrowser

2. Для параметра AuthNegotiateDelegateWhitelist укажите адрес или маску адресов для делегирования, например \*.yourcompany.ru.

# Safari

Браузер Safari для сквозной аутентификации поддерживает только NTLM-аутентификацию. Корректная работа Kerberos (Negotiate-аутентификация) не поддерживается.

# Прекращение работы процесса SBRte при работе Портальных компонентов на IIS7

Если пул приложений работает от имени Network Service, то при удаленном запуске процесс SBRte прекращает работу.

Решения:

- 1. Действия, описанные в разделе «Нет доступа к веб-узлу».
- 2. Запускать пул приложений от имени доменной учетной записи. Подробнее см. раздел <u>«Настройка учетной записи пользователя пула приложений SharePoint 2010»</u> или <u>«Настройка учетной записи пользователя пула приложений SharePoint 2013»</u>.